## PRZYWRACANIE DOSTĘPU DO DZIENNIKA ELEKTRONICZNEGO

1. Przechodzimy na stronę <u>https://uonetplus.vulcan.net.pl/gliwice</u> i klikamy przycisk **Zaloguj się.** 

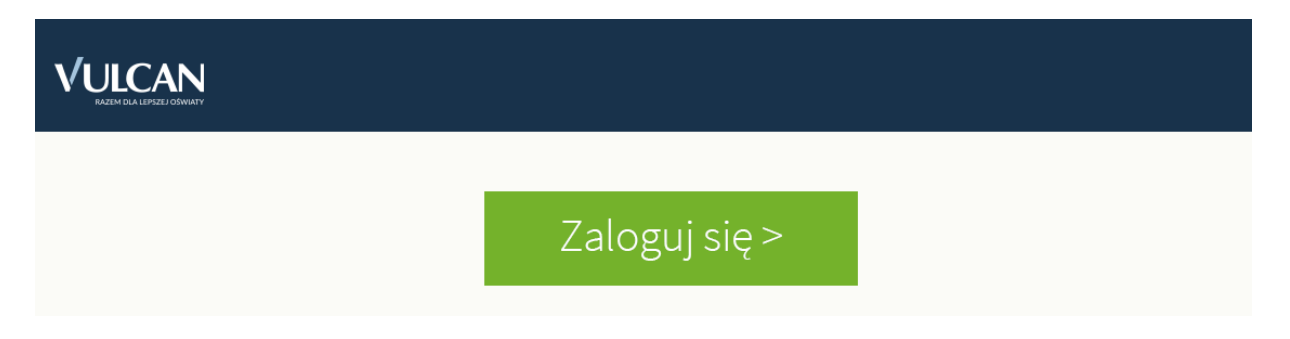

2. Następnie wybieramy Przywróć dostęp.

|            | Logowanie                                                       |
|------------|-----------------------------------------------------------------|
|            | Proszę podać e-mail i hasło                                     |
| E-mail:    |                                                                 |
|            | <b>,</b>                                                        |
| Hasło:     |                                                                 |
|            |                                                                 |
|            | Załóż konto   Przywróć dostęp   Zmień hasło                     |
|            | Zaloguj się >                                                   |
| <b>?</b> N | ie wiesz jak się zalogować? <u>Skorzystaj z naszych porad</u> > |

 W polu adresu e-mail wpisujemy adres mailowy podany we wniosku o założenie konta w dzienniku elektronicznym szkoły dla rodzica/opiekuna prawnego. (1). Na skrzynkę zostanie wysłany przez system link aktywacyjny. przed wysłaniem wiadomości trzeba jeszcze wykonać zadanie – nie jestem robotem (2).

| Przywracanie dostępu                                                                                                    |
|----------------------------------------------------------------------------------------------------|
| Podaj swój adres e-mail, potwierdź autentyczność operacji i naciśnij<br>przycisk <b>"Wyślij wiadomość".</b><br>Na podany adres e-mail system wyśle wiadomość zawierającą dalsze<br>instrukcje. |
| Mechanizm zabezpieczający przeciwko robotom i robakom internetowym<br>może poprosić Cię o dodatkowe potwierdzenie. Postępuj zgodnie ze<br>wskazówkami na ekranie.                              |
| Adres e-mail:                                                                                                    |
| 1                                                                                                    |
| Nie jestem robotem                                                                                                    |
| Wyślij wiadomość >                                                                                                    |

3. Sprawdzamy swoją skrzynkę swojej poczty elektronicznej i klikamy w link aktywacyjny w treści wiadomości, aby przystąpić do nadania sobie własnego hasła, po wpisaniu hasła kliknij przycisk **ustaw nowe hasło**, wykonując wcześniej zadanie - **nie jestem robotem**.